# 線上財產盤點流程

# 總務處經管組 張小姐(分機2442)

學校首頁→教職員常用連結→校園行政e化→財產管理系統

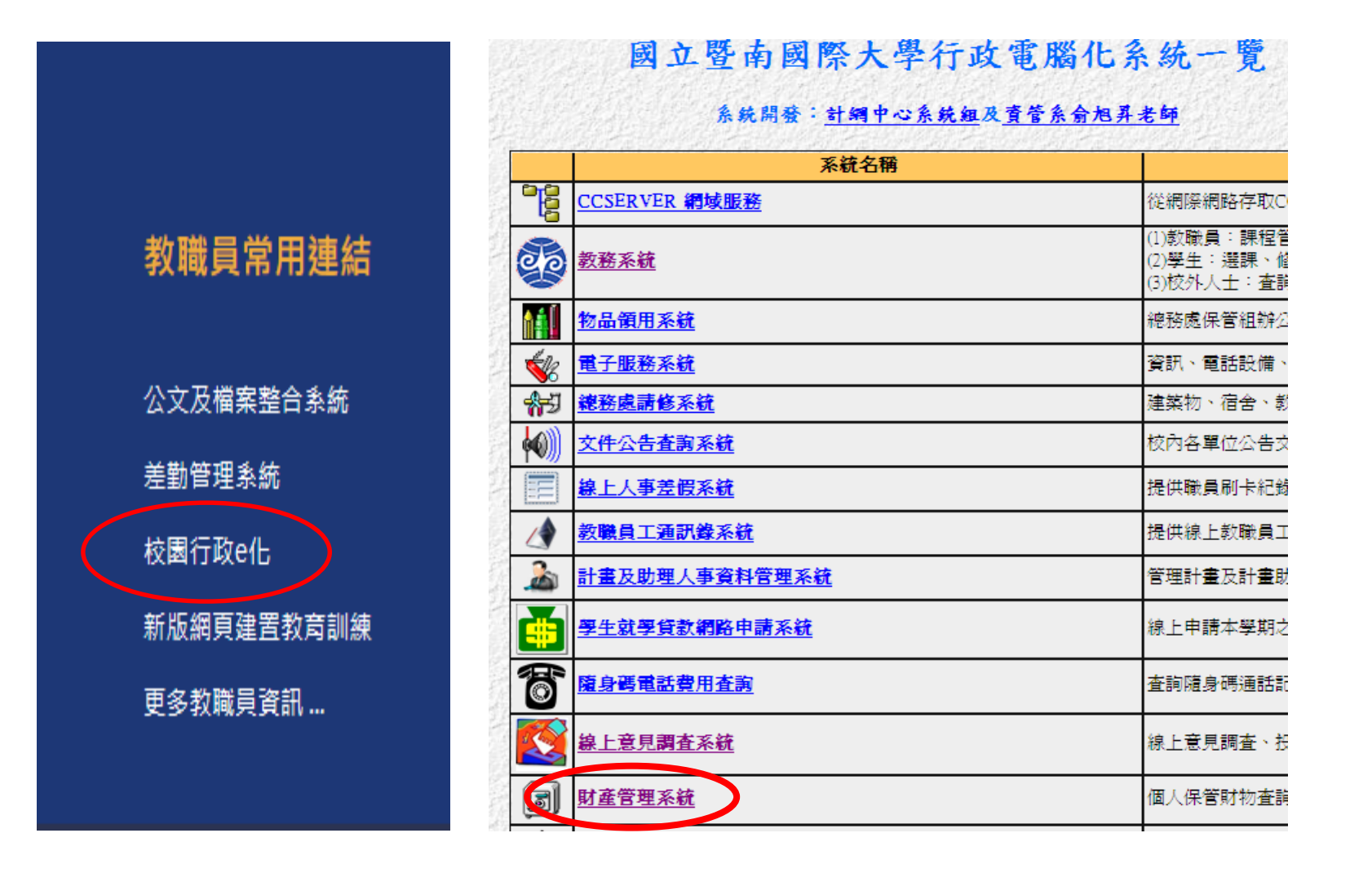

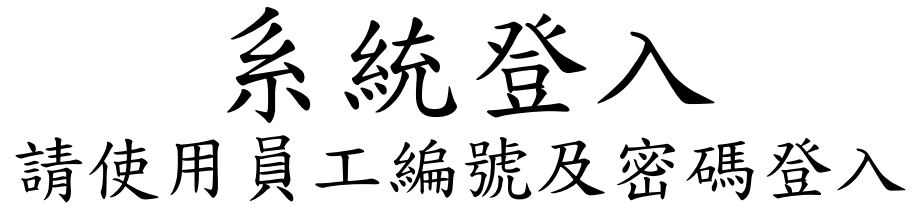

| 题 國立登南國際大學<br>National Chi Nan University |                                                                   |          |
|-------------------------------------------|-------------------------------------------------------------------|----------|
| 國立暨南大學                                    | 學財產保管管理系統                                                         |          |
| 庙田 <del>彩</del> 編建• 1004                  | <u>条练登人</u>                                                       |          |
| 使用者限数,1044<br>密碼;••••                     | ·····································                             |          |
| (*請使<br>您目前使用瀏覽器是ILI,為讓系統列印功能正常運作,建識窓時    | 用員工編號及密碼登入*)<br><del>面上方功能表的[工具] &gt;[相容性檢視設定]中勾選[在相容性檢視下顯]</del> | 示所有網站I設定 |

@COPYRICHT 國立暨南國際大學,計算機與開始中心系統組

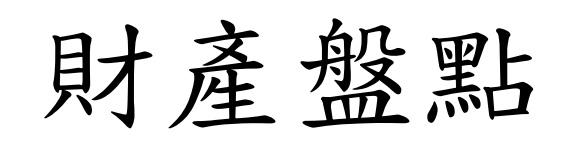

如需列印紙本輔助盤點 可先執行財產查詢功能 並匯出Excel表格。

#### 點選財產盤點功能

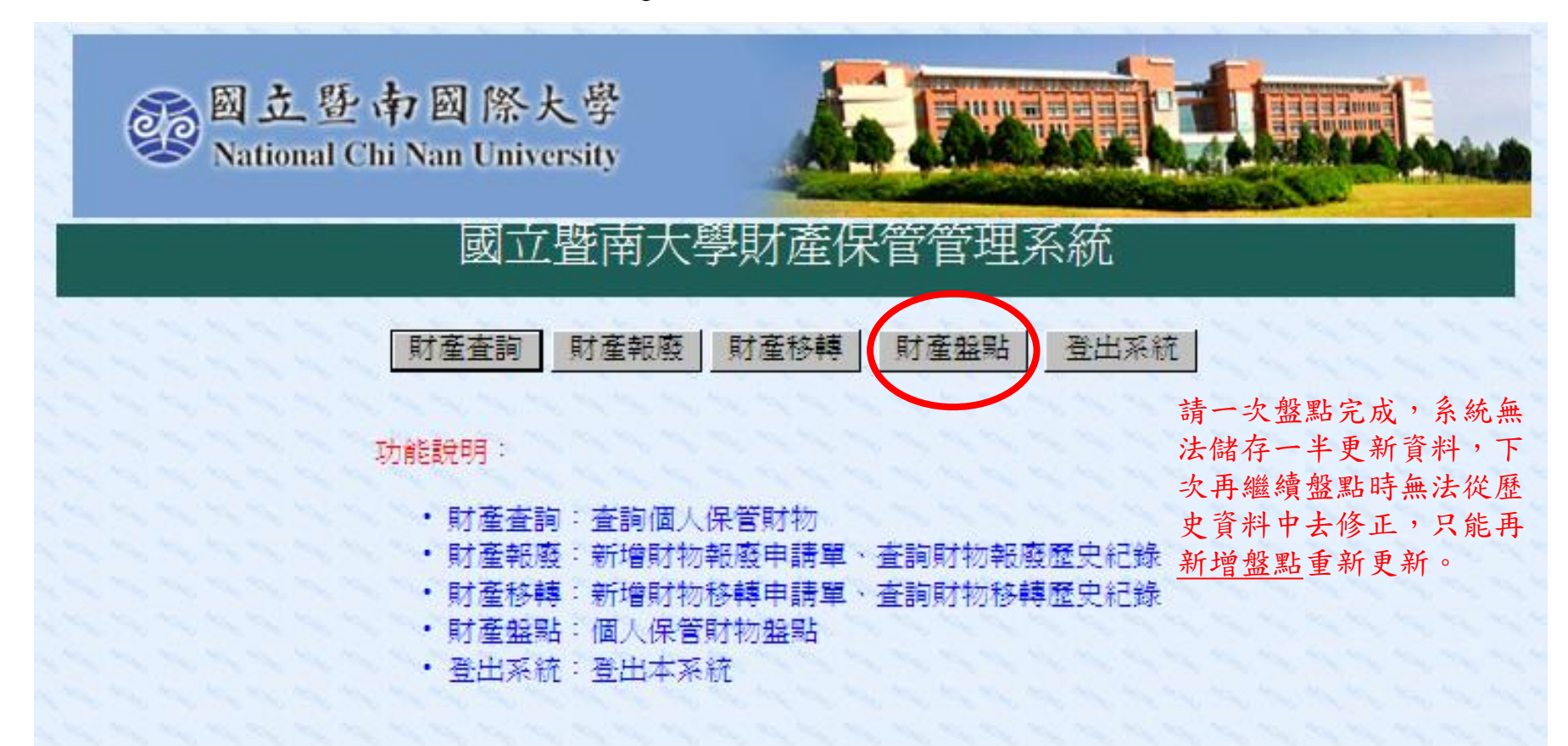

新增財產紀錄

請新增年度盤點資料,請按畫面上方之 [新增盤點紀錄] 按鈕

國立暨南大學財產保管管理系統--財產盤點

新增盤點紀錄回主畫面

\*\*欲檢視每一批盤點資料之盤點明細,請點選每一筆資料前面的'+'符號 \*\*欲新增年度盤點資料,請按畫面上方之 [新增盤點紀錄] 按鈕 請勿直接點選歷史紀 錄(會是去年的資料)

|      | 歴史盤點紀錄(楊靜燕)       |        |          |                                      |   |  |  |  |  |  |  |  |
|------|-------------------|--------|----------|--------------------------------------|---|--|--|--|--|--|--|--|
|      | 盤點日期              | 盤點人    | 盤點項次     | 列印 (請點選連結以列印盤點紀錄)                    | / |  |  |  |  |  |  |  |
| ŧ    | 2021/10/31 14:57  | 楊      | 9        | 37f7e210-1008-40a3-887f-264db77e7064 |   |  |  |  |  |  |  |  |
| Ð    | 2021/10/01 10:04  | 楊      | 9        | 863b6372-7680-4ff4-bf85-2ef457c00f50 |   |  |  |  |  |  |  |  |
| Ð    | 2021/08/30 15:32  | 楊      | 9        | ae9337fa-1462-4707-87e0-11486834cf6c |   |  |  |  |  |  |  |  |
| ŧ    | 2020/09/24 09:28  | 楊      | 9        | 4ced989a-fa4d-482a-806c-d99416c02fe2 |   |  |  |  |  |  |  |  |
| ŧ    | 2020/09/16 11:05  | 楊      | 9        | 93a1ed11-e723-48e1-8332-deb9f27ac04b |   |  |  |  |  |  |  |  |
| ŧ    | 2020/09/16 11:02  | 楊      | 9        | 2c8ded48-bca7-4f7b-8696-c4deb4d23600 |   |  |  |  |  |  |  |  |
| ŧ    | 2019/11/22 14:50  | 楊      | 9        | a12efafd-1b20-4b06-b8ae-a9852dea649e |   |  |  |  |  |  |  |  |
| ŧ    | 2019/09/25 15:07  | 楊燕     | 10       | 0af102ee-955f-45db-8d4a-b8e78a4fdfc4 |   |  |  |  |  |  |  |  |
| ŧ    | 2018/12/03 16:51  | 楊燕     | 12       | 3f1350cd-37f1-4865-92ef-da74ba41af7b |   |  |  |  |  |  |  |  |
| ŧ    | 2018/12/03 16:51  | 楊燕     | 12       | d04a7ddf-984f-4a8f-b9b9-50e34a329d6d |   |  |  |  |  |  |  |  |
| Page | 1 of 3 (25 items) | < Prev | 1] 2 3 I | Next >                               |   |  |  |  |  |  |  |  |

# 補廠牌型號、修改存置地點、補印標籤 請逐項盤點您保管的財物,修正資料後儲存並列印

|             |                |                   | Ę                | 國<br>Na | <b>立                                    </b> | 大<br>vers<br>§ | 。<br>寧<br>sity<br>王貝 | ,<br>才通 | 肇保        | 管管              | 會理系         | 新         | <b>下,</b> 前一个一个小小小小小小小小小小小小小小小小小小小小小小小小小小小小小小小小小小 | <b>承</b>                            |      |        |          |
|-------------|----------------|-------------------|------------------|---------|----------------------------------------------|----------------|----------------------|---------|-----------|-----------------|-------------|-----------|---------------------------------------------------|-------------------------------------|------|--------|----------|
|             | 使用單            | 1<br>غ<br>(1) (1) | 呆管;<br>巽單(<br>注部 | 多單立後    | <sup>≌</sup> 位財產,請<br>後盤點並列印                 | •              |                      | 儲       | 存盤黑       | <u>占紀錄</u><br>* | 請逐項盤點       | 開節の       | L 管的財物後再勾選已盤點的項                                   | 目,全部盤點完單後請按上方(                      | 諸存打  | 安鈕:    | 並列!<br>使 |
| ✓<br>全<br>選 | <u>分類編號</u>    | <u>序號</u><br>起    | <u>序號</u><br>迄   | 摘<br>要  | 廠牌                                           | 年<br>限         | 數量                   | 里<br>位  | <u>単價</u> | <u>總價</u>       | <u>購置日期</u> | 置地點       | 初盤紀錄                                              | 備註                                  | 費來源  | 代<br>號 | 用單位      |
|             | 3140101-<br>03 | 9710              | 9710             | 個人電腦    | ASUS MD330電腦主機                               | 5              | 1                    | 臺       | 22007     | 22007           | 106.04.06   | 總務處保管組    | ↓<br>(其他(請於備註欄說明) ✓<br>下拉選項→其                     | ↓<br><sub>浦廠牌:MD333</sub><br>他→修改資料 | 校務基金 | E4     | 總務處保管組   |
|             | 5010108-<br>20 | 104               | 105              | 除濕機     | Panasonic F-Y24EXP                           | 5              | 2                    | 台       | 14900     | 29800           | 108.04.16   | 行政大樓地下室庫房 | (其他(請於備註欄說明) ▼ 下拉選項→其他                            | <sup>保管組倉庫</sup><br>→修改存置地點         | 校務基金 | E4     | 總務處保管組   |
|             | 60101-28       | 5630              | 5632             | 會護桌     | 2*6尺                                         | 02             | 3                    | 張       | 1300      | 3900            | 090.12.07   | 行政大樓地下室   | <sup>條碼欄籤脫落</sup> ✓<br>下拉選項→                      | []<br>補印標籤                          | 校務基金 | E4     | 總務處保管組   |

儲存財產紀錄

請逐項盤點您保管的財物後再勾選已盤點的項目,全部盤點完 畢後請按上方儲存按鈕並列印出盤點清冊以完成本次盤點作業。

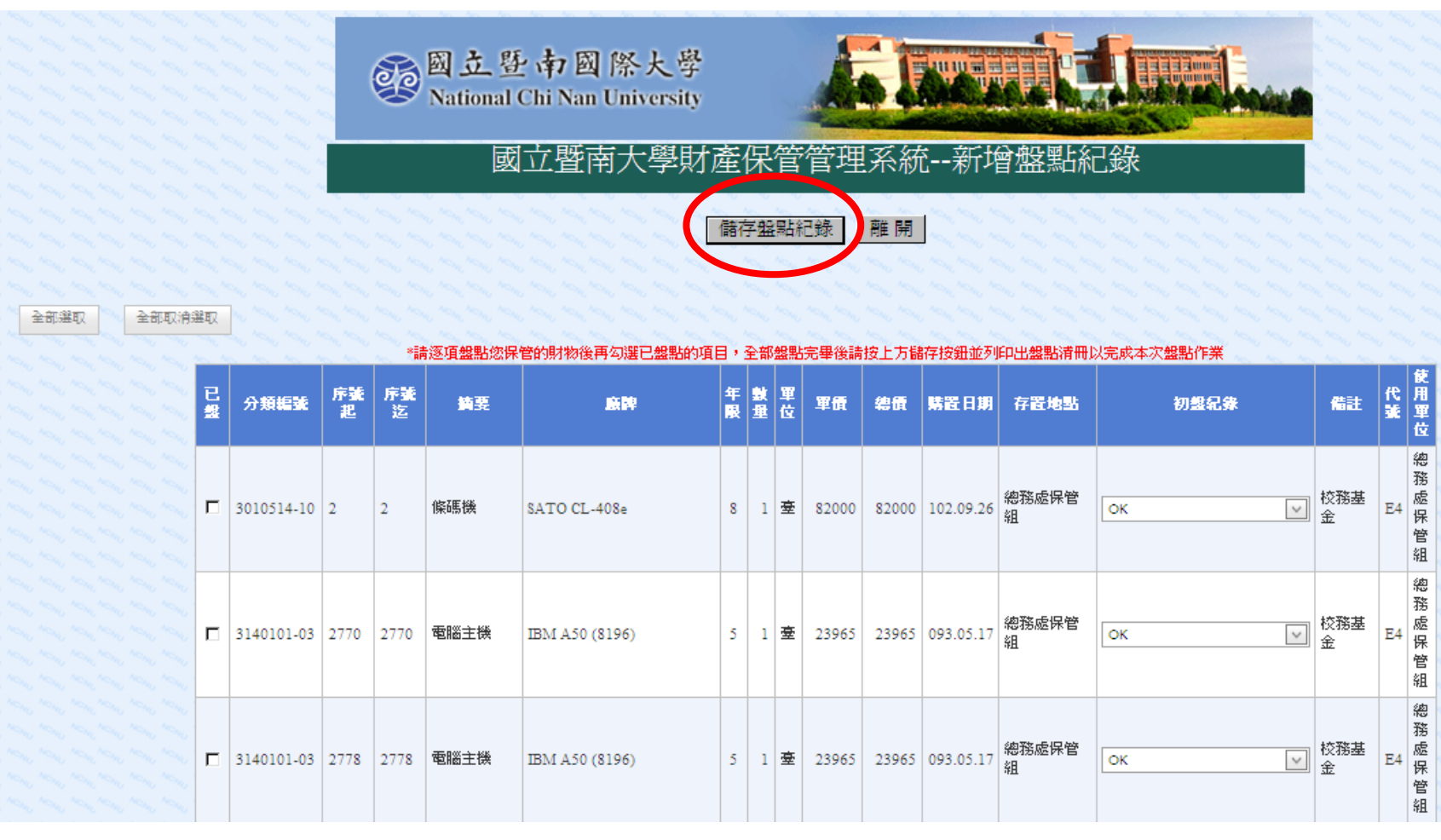

## 列印盤點清冊-1

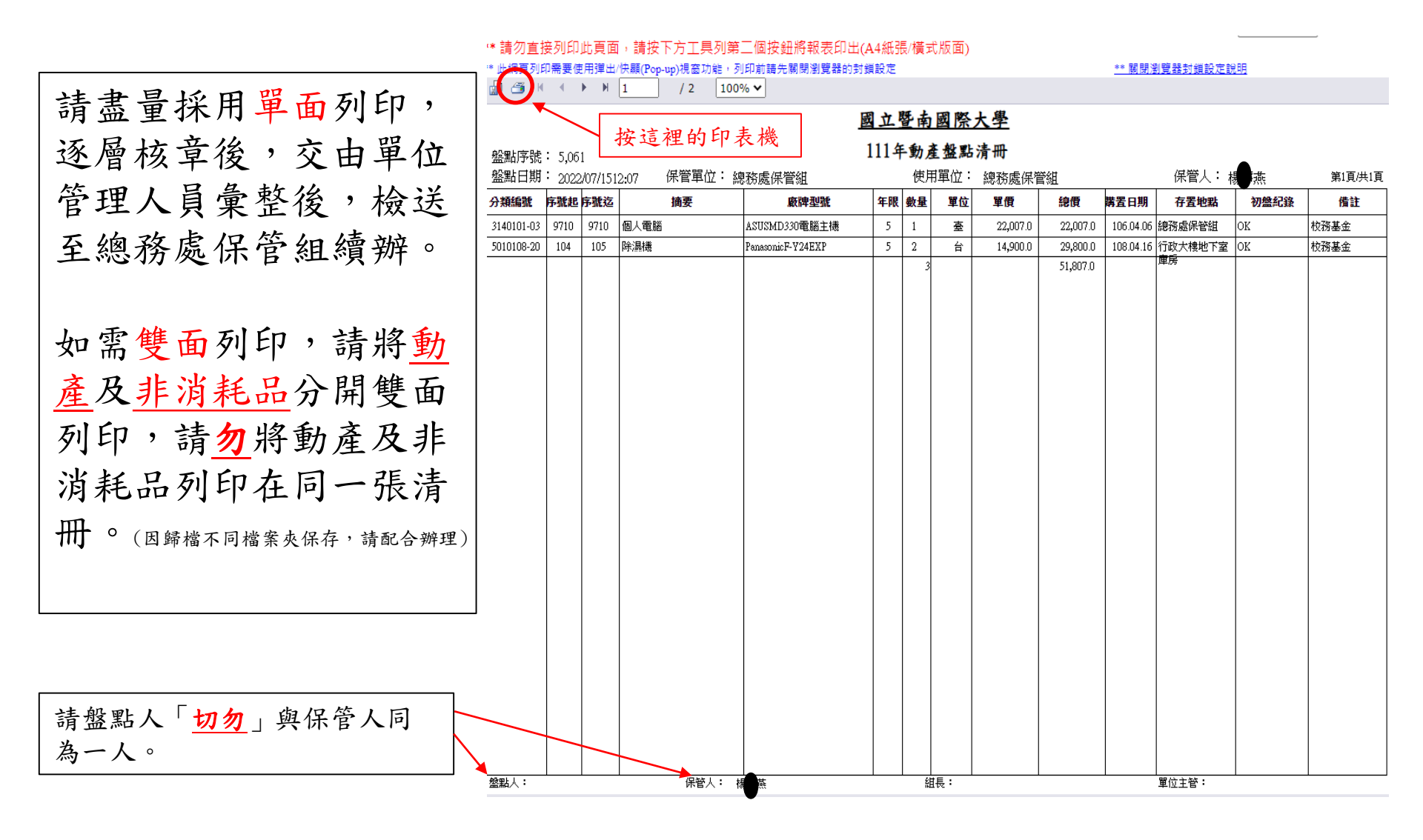

#### 列印盤點清冊-2

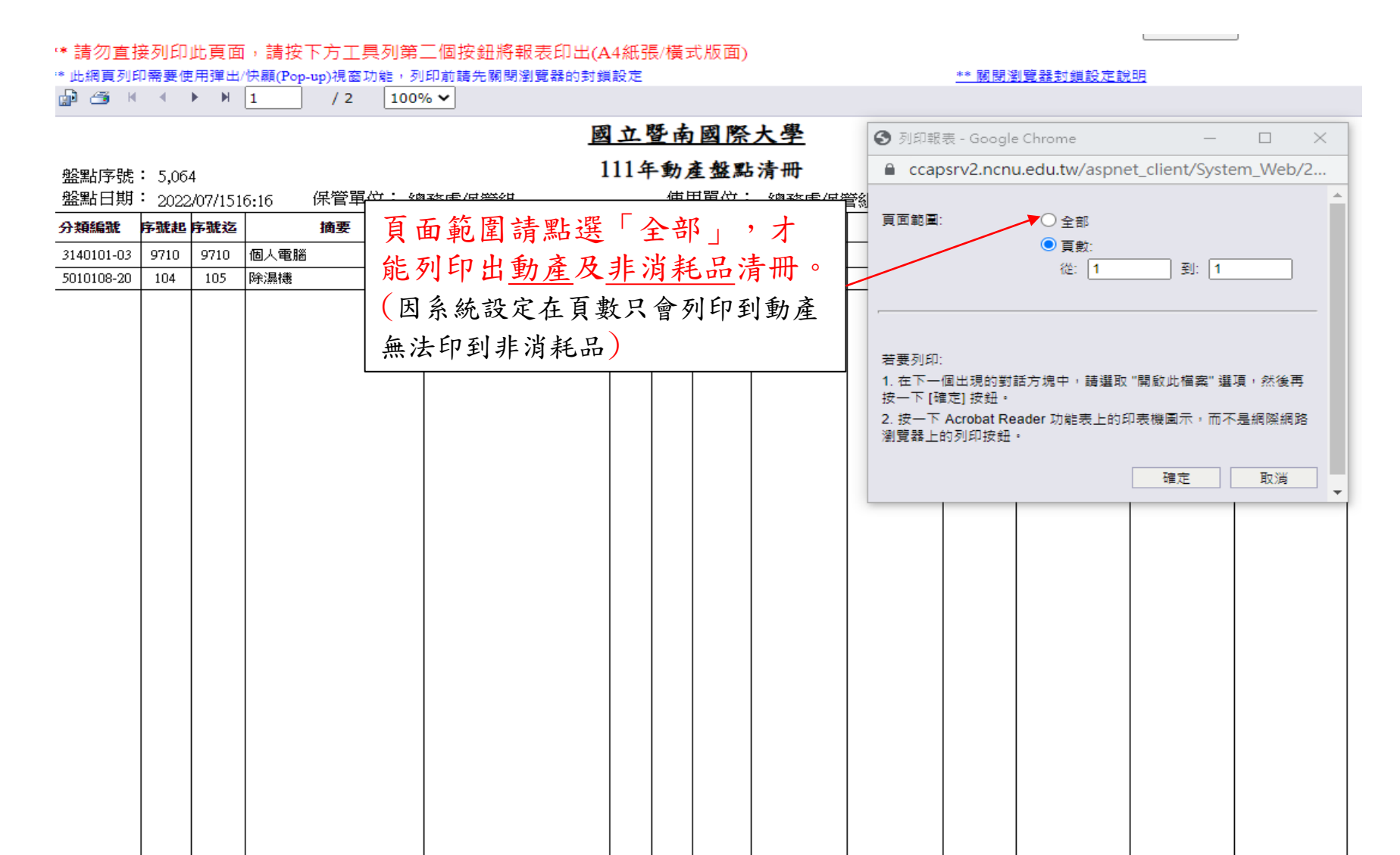

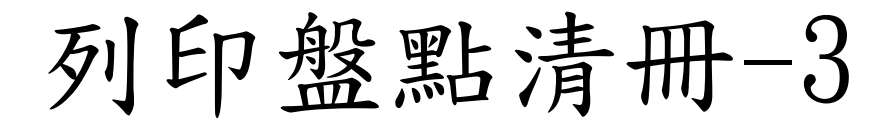

| 盤點序號                                                                                                    | : 5,06 | 4      |            | - 640 700 - 50 073 600 611 | 11年    | 動  | 主盤點  | 清冊       | 100 C 11 |           |              |          |         |  |
|----------------------------------------------------------------------------------------------------|--------|--------|------------|----------------------------|--------|----|------|----------|----------|-----------|--------------|----------|---------|--|
| 盛點日期     金融時間     金融時間     金融時間     金融時間     金融時間     金融時間     金融時間     金融時間     金融時間     金融時間     金融時間     金融時間     金融時間     金融時間     金融時間     金融時間     金融時間     金融時間     金融時間     金融時間     金融時間     金融時間     金融時間     金融     金融  金融     金融     金融      金融      金融      金融 | : 2022 | /0//15 | 16:16 保管单位 | ·總務處保官組<br><b>本時期時</b>     | 42100  | 使月 | 日単位: | 總務處保     | 管理       |           | 保官人          | 1000 424 | 第1頁/共1頁 |  |
| 3140101-03                                                                                                    | 9710   | 9710   | 個人電腦       | ASUS MD330雷輕主機             | -4-400 | 1  |      | 22.007.0 | 22,007,0 | 106.04.06 | <b>林成保管组</b> | MD333    | 校務基金    |  |
| 5010108-20                                                                                                    | 104    | 105    | 除濕機        | Panasonic F-Y24EXP         | 5      | 2  | 台    | 14,900.0 | 29,800.0 | 108.04.16 | 行政大樓地下室      | OK       | 校務基金    |  |
|                                                                                                    |        |        |            |                            |        |    |      |          |          |           |              |          |         |  |

#### <u>國立暨南國際大學</u> 111年非消熱品盤點清冊

| : 5,0  | 54                                                                         |                                                                                                    | 111                                                                                                    | -1-21                                                                                                    | - 1/4 4                                                                                                    |                                                                                                    |                                                                                                    |                                                                                                    |                                                                                                    |                                                                                                    |                                                                                                    |                                                                                                    |
|--------|----------------------------------------------------------------------------|----------------------------------------------------------------------------------------------------|----------------------------------------------------------------------------------------------------|----------------------------------------------------------------------------------------------------|----------------------------------------------------------------------------------------------------|----------------------------------------------------------------------------------------------------|----------------------------------------------------------------------------------------------------|----------------------------------------------------------------------------------------------------|----------------------------------------------------------------------------------------------------|----------------------------------------------------------------------------------------------------|----------------------------------------------------------------------------------------------------|----------------------------------------------------------------------------------------------------|
| : 2023 | 2/07/15                                                                    | 16:16 保管單位:                                                                                                    | 總務處保管組                                                                                                    |                                                                                                    | 使用                                                                                                    | 月單位:                                                                                                    | 總務處保                                                                                                    | 管組                                                                                                    |                                                                                                    | 保管人 🛀                                                                                                    |                                                                                                    | 第1頁/共1                                                                                                    |
| 序號起    | 序號迄                                                                        | 摘要                                                                                                    | 廠牌型號                                                                                                    | 年限                                                                                                    | 教量                                                                                                    | 軍位                                                                                                    | 単價                                                                                                    | 總價                                                                                                    | 精査日期                                                                                                    | 存置地點                                                                                                    | 初盤紀錄                                                                                                    | 備註                                                                                                    |
| 5630   | 5632                                                                       | 會議桌                                                                                                    | 2*6尺                                                                                                    | 02                                                                                                    | 3                                                                                                    | 張                                                                                                    | 1,300.0                                                                                                    | 3,900.0                                                                                                    | 090.12.07                                                                                                    | 行政大樓地下室                                                                                                    | OK                                                                                                    | 校務基金                                                                                                    |
| 15275  | 15275                                                                      | 辦公網椅                                                                                                    | 尺<br>寸:W67*D63*H122~132cm                                                                                                    | 2                                                                                                    | 1                                                                                                    | 張                                                                                                    | 4,980.0                                                                                                    | 4,980.0                                                                                                    | 107.09.28                                                                                                    | 總務處保管組                                                                                                    | ок                                                                                                    | 校務基金                                                                                                    |
| 559    | 561                                                                        | 公文鐵櫃組                                                                                                    | 公文鐵櫃組                                                                                                    | 02                                                                                                    | 3                                                                                                    | 組                                                                                                    | 3,120.0                                                                                                    | 9,360.0                                                                                                    | 087.03.30                                                                                                    | 行政大樓地下室                                                                                                    | OK                                                                                                    | 本校預算                                                                                                    |
| 5083   | 5084                                                                       | 高活動櫃                                                                                                    | W40*D60*H65公分                                                                                                    | 2                                                                                                    | 2                                                                                                    | 個                                                                                                    | 2,030.0                                                                                                    | 4,060.0                                                                                                    | 096.05.29                                                                                                    | 總務處保管組                                                                                                    | OK                                                                                                    | 校務基金                                                                                                    |
| 5      | 5                                                                          | 手提金庫                                                                                                    |                                                                                                    | 2                                                                                                    | 1                                                                                                    | 座                                                                                                    | 3,100.0                                                                                                    | 3,100.0                                                                                                    | 101.02.24                                                                                                    | 總務處保管組                                                                                                    | OK                                                                                                    | 校務基金                                                                                                    |
| 423    | 423                                                                        | 條碼掃描器                                                                                                    | unitech                                                                                                    | 2                                                                                                    | 1                                                                                                    | 台                                                                                                    | 1,750.0                                                                                                    | 1,750.0                                                                                                    | 101.12.10                                                                                                    | 總務處保管組                                                                                                    | OK                                                                                                    | 校務基金                                                                                                    |
| 975    | 975                                                                        | 屏風桌板                                                                                                    | 訂製板                                                                                                    | 2                                                                                                    | 1                                                                                                    | 個                                                                                                    | 1,650.0                                                                                                    | 1,650.0                                                                                                    | 105.10.19                                                                                                    | 總務處保管組                                                                                                    | OK                                                                                                    | 校務基金                                                                                                    |
| 852    | 852                                                                        | 彩色液晶顯示器                                                                                                    | ASUS VG27VH1BY                                                                                                    | 3                                                                                                    | 1                                                                                                    | 台                                                                                                    | 5,985.0                                                                                                    | 5,985.0                                                                                                    | 110.12.27                                                                                                    | 總務處保管組                                                                                                    | OK                                                                                                    | 校務基金                                                                                                    |
|        |                                                                            |                                                                                                    |                                                                                                    |                                                                                                    | 13                                                                                                    |                                                                                                    |                                                                                                    | 34,785.0                                                                                                    |                                                                                                    |                                                                                                    |                                                                                                    |                                                                                                    |
|        | : 5,00<br>: 2022<br>5630<br>15275<br>559<br>5083<br>5<br>423<br>975<br>852 | : 5,064<br>: 2022/07/15<br>: 2022/07/15<br>: 2022/07/ | : 5,064       : 2022/07/15     16:16     保管單位::       *     第次     第次       5630     5632     會議桌       15275     15275     辦公網椅       599     561     公文讓欄組       5083     5084     高活動欄       423     423     條碼掃描器       975     975     評風桌板       852     852     彩色液晶顯示器 | : 5,064     : 5,064       : 2022/07/15     16:16     保管單位:總務處保管組       学校(学校)     摘要     政神巫號       630     5632     會議桌     2*6尺       15275     15275     辦公網椅     尺       559     561     公文鐵欄組     公文鐵欄組       503     5084     高活動櫃     ₩40*D60*H65公分       5     5     手提金庫     423       423     423     條碼掃描器     unitech       975     975     屏風県板     訂製板       852     852     彩色液晶顯示器     ASUS VG27VH1BY | 5.064     FACK T of Line       2022/07/15     16:16     保管單位:總務處保管組       学校2 学校2     會議桌     2% (2%)       5630     5632     會議桌     2% (2%)       15275     15275     辦公網椅     尺<br>寸:WG7*D63*H122~132cm     2       559     561     公文鐵櫃組     公文鐵櫃組     02       5033     5084     高活動欄     W40*D60*H65公分     2       423     423     條碼掃描器     unitech     2       975     975     評風桌板     訂製板     2       852     852     彩色液晶顯示器     ASUS VG27VH1BY     3 | 5.004     10.14     10.14       2022/07/15     16:16     保管單位:總務處保管組     使月       学校/学校法     摘要     酸降氢號     年限     数量       5630     5632     會議鼻     2*6尺     02     3       15275     15275     辦公網椅     尺     02     3       559     561     公文鐵欄組     公文鐵欄組     02     3       5033     5084     高活動櫃     W40*D60*H65公分     2     2       423     423     條碼掃描器     unitech     2     1       975     975     屏風東板     訂製板     2     1       852     852     彩色液晶顯示器     ASUS VG27VH1BY     3     1 | 5.064     16:16     保管單位:總務處保管組     使用單位:       2022/07/15     16:16     保管單位:總務處保管組     使用單位:       第號 第號     第號     2%     02     3     菜       5630     5632     會議桌     2%6尺     02     3     菜       15275     防衛衛     尺<br>寸:W67*D63*H122-132cm     2     1     菜       559     561     公文鐵欄組     公文鐵欄組     02     3     組       5083     584     高活動欄     W40*D60*H65公分     2     2     個       5     5     手提金庫     2     1     座       423     423     終碼掃描器     unitech     2     1     白       975     975     屏風桌板     訂製板     2     1     個       852     852     終色液晶顯示器     ASUS VG27VH1BY     3     1     5 | 5,004     FT     FT | 5.004     Free Constraint       2022/07/15     16:16     保管單位:總務處保管組     使用單位:總務處保管組       7924     2022/07/15     16:16     保管單位:總務處保管組       7934     2022     1     2     1     2       5630     5632     會議桌     2°6尺     02     3     菜     1,300.0     3,900.0       15275     第公網椅     尺     7:W67*D63*H122-132cm     2     1     第     4,980.0     4,980.0       599     561     公文鐵櫃組     公文鐵櫃組     02     3     6組     3,120.0     9,360.0       508     564     高活動欄     W40*D60*H65公分     2     2     1     厘     3,100.0     4,980.0       423     423     終碼掃描器     unitech     2     1     座     1,750.0     1,750.0       975     F/E     新興東枢     ゴ製板     2     1     個     1,650.0     1,650.0       852     852     彩色浪晶顯示器     ASUS VG27VH1BY     3     1     台     5,985.0     5,985.0       13     1     13     1     34,785.0 | 5.004     Free Dec.     Free Dec.     Free Dec.     Free Dec.     Free Dec.     Free Dec.     Free Dec.       5630     5632     會議桌     2*6尺     02     3     張     Free Dec.     9800     4,980.0     090.12.07       5630     5632     會議桌     2*6尺     02     3     張     1.300.0     3,900.0     090.12.07       15275     15275     腳公銀椅     尺<br>(T:W67*D63*H122~132cm)     2     1     張     4.980.0     4,980.0     070.92.88       599     561     公文鐵櫃組     公文鐵櫃組     02     3     組     3,120.0     9,360.0     087.03.30       5084     高活動欄     W40*D60*H65公分     2     2     1     2     1     2     10.00.0     3,100.0     00.0     00.0     00.0     00.0     00.0     00.0     00.0     00.0     00.0     00.0     00.0     00.0     00.0     00.0     00.0     00.0     00.0     00.0     00.0     00.0     00.0     00.0     00.0     00.0     00.0     00.0     00.0     00.0     00.0     00.0     00.0     00.0     00.0     00.0     00.0     00.0     00.0     00.0     00.0     00.0     00.0     00.0     00.0     00.0     00.0     < | 5.004     First Production     First Production       5.002     7500     16:16     保管單位:總務處保管組     使用單位: 總務處保管組     保管人       5630     5632     會議桌     2*6尺     02     3     張     1,300.0     3,900.0     090.12.07     行款大樓地下室       5630     5632     會議桌     2*6尺     02     3     張     1,300.0     3,900.0     090.12.07     行款大樓地下室       5737     15275     腳公銀椅     尺<br>(?)     2     1     張     4,980.0     4,980.0     107.09.28     總務處保管組       599     561     公文鐵櫃組     公文鐵櫃組     02     3     組     3,120.0     9,360.0     087.03.30     行款大樓地下室       5083     5084     高岳動欄     W40*D60*H65公分     2     2     個     2.03.00     4.060.0     096.05.29     總務處保管組       423     423     练륭勝勝譜描器     unitech     2     1     座     3.100.0     3.100.0     101.12.10     總務處保管組       423     423     終陽勝勝福程     1124     2     1     位     1.750.0     101.12.10     總務處保管組       423     423     終陽總根     11     位     1.650.0     1.650.0     105.10.19     總務處保管組       423     852     終色液晶顯示器     ASUS VG27VH1BY     3 | 15.064       1611 中 均大型上式 (1)       1611 中 均大型 上式 (1)       1611 中 均大型 上式 (1)       1611 中 1       1611 中 1       1611 中 1       1611 中 1       1611 中 1       1611 中 1       1611 中 1       1611 中 1       1611 中 1       1611 中 1       1611 中 1       1611 中 1       1611 h 1       1611 h 1 <t< td=""></t<> |

# 謝謝指教

## 如有操作疑問 請洽總務處經管組張小姐 (分機2441)